# 住宿申請操作手冊

user

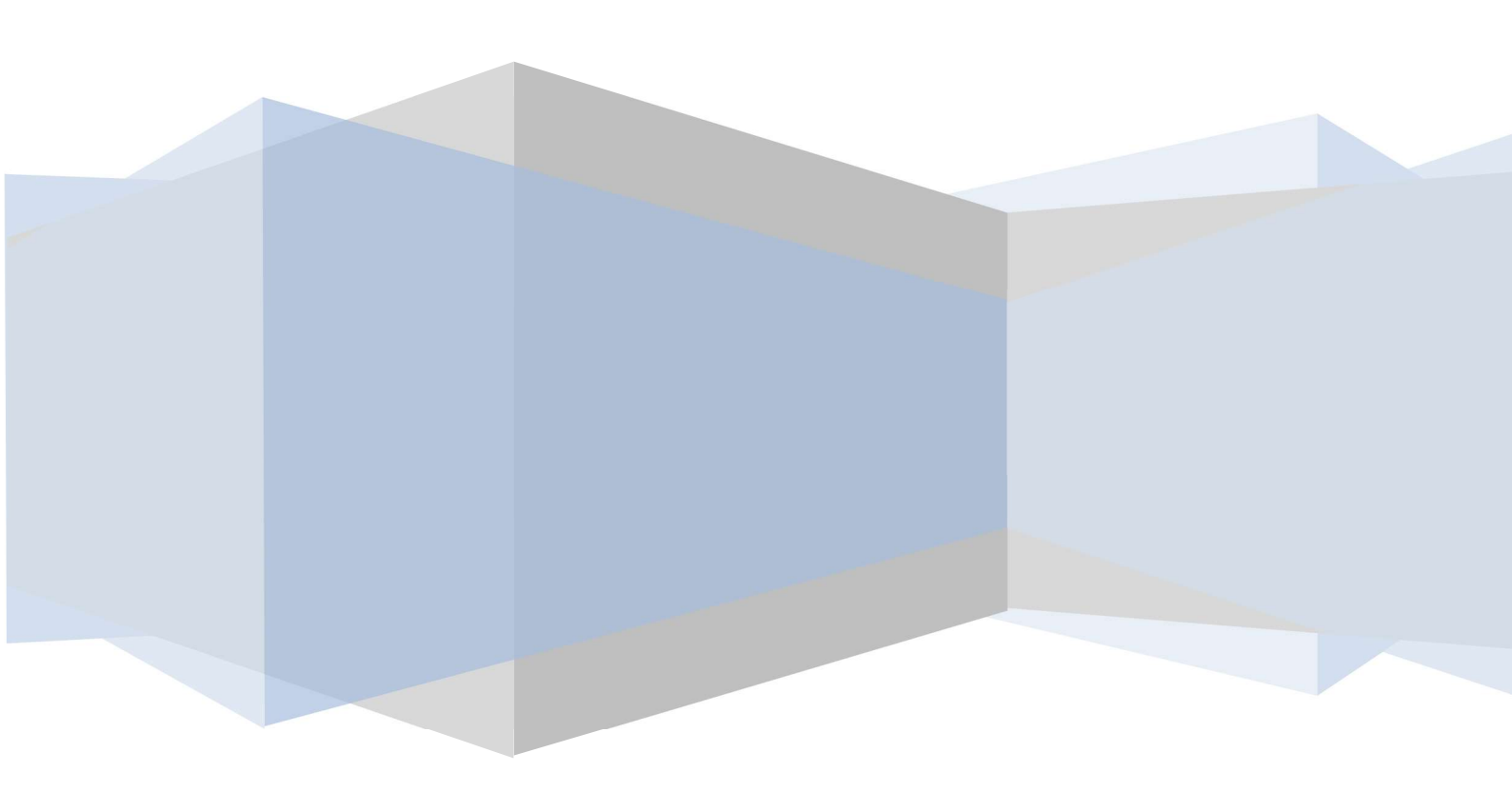

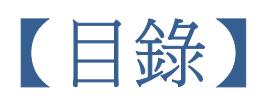

| 進入校務行政系統 | 2-4  |
|----------|------|
| 申請宿舍     | 4-5  |
| 住宿申請結果查詢 | 6    |
| 選填宿舍     | 7-8  |
| 交換床位     | 9-10 |

# • 進入校務行政系統

步驟一: 進入學校首頁-點選學生: https://www.nptu.edu.tw/index.php

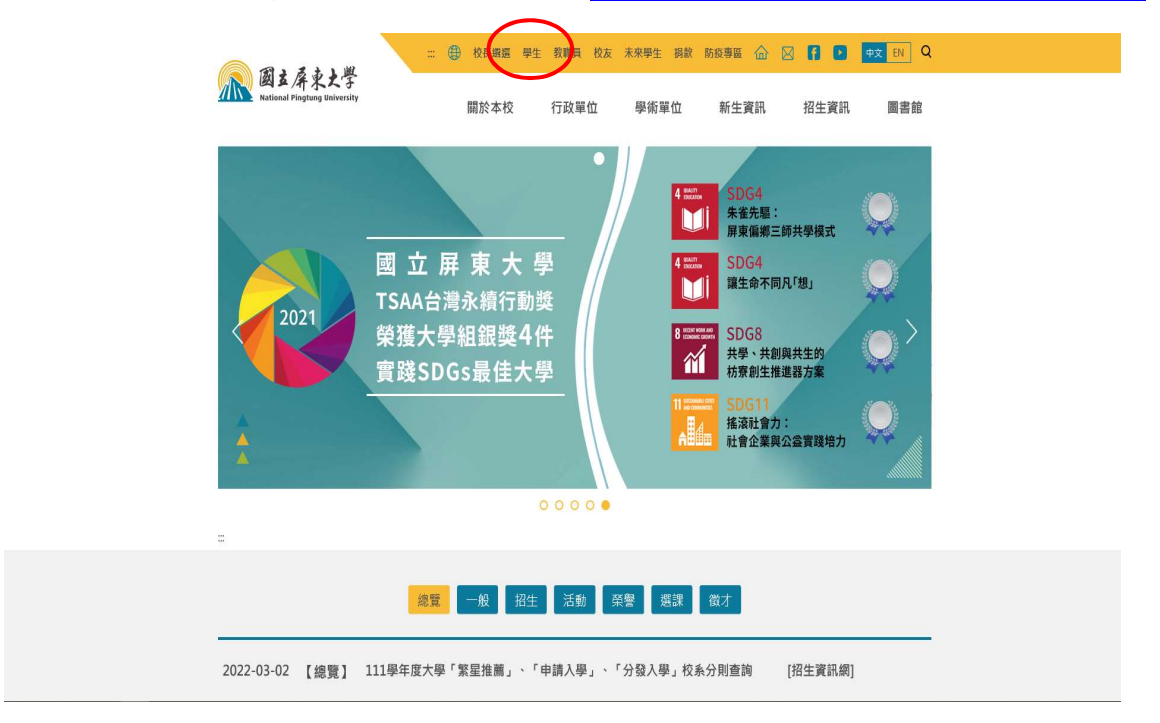

#### 步驟二:點選校務行政系統選單

| () () () () () () () () () () () () () ( | ∷ ⊕ 校長選選 學生 教職        | 員 校友 未來學生 捐款 防疫事區 仚 | ) 🖾 🚺 🖸 ቀ 🕬 Q                       |
|------------------------------------------|-----------------------|---------------------|-------------------------------------|
| 國古保東大學<br>National Pingtung University   | 關於本校 行政               | 單位 學術單位 新生資訊        | 招生資訊 圖書館                            |
| aa<br>aa                                 |                       |                     |                                     |
| 首頁 / 學生資訊                                |                       |                     |                                     |
| 校務與生活                                    |                       |                     |                                     |
| 學生資訊系統                                   | 新生報到系統                | 校務行政系統選單            | 行動屏大(APP)                           |
| 屏東大學網路郵局<br>(WebMail)                    | 學生住宿、校外賞居             | 英學金公告               | 活動報名系統                              |
| 社團資訊                                     | 意見溝遥平台                | NPTU Plus TV        | 一卡通學生證掛失系統(日<br>間學制)                |
| 一卡通學生證掛失系統(進<br>修學士班、碩士在職專班)             | a商輔導服務elL系統           |                     |                                     |
| 課程與教學                                    |                       |                     |                                     |
| 數位學習平台                                   | UCAN                  | 英語學習資源              | 即測即評及發證網                            |
| 學生校外營習專區                                 |                       |                     |                                     |
| 網路資源                                     |                       |                     |                                     |
| 學生宿舍網路使用說明                               | G-Suite for Education | 校園無線網路              | 微軟office 365學生授權專<br>區(內含教學軟體Teams) |

#### 步驟三: 校務行政系統頁面-點選學生資訊系統

|      | <b>教職員資訊系統</b> 教職員資訊系統(提供行政人員、任課教師用)               |
|------|----------------------------------------------------|
| Land | <b>學生資訊系統</b> 學生資訊系統(提供學生用,意見調查、各階段選課、宿網報修等)       |
|      | 公開資訊                                               |
|      | 推廣教育(申請推廣教育會員資料與報名相關課程)<br>推廣教育(申請推廣教育會員資料與報名相關課程) |
| 7 3  | 新生報到系統 新生報到由此進入                                    |
| from | 校友資訊系統 校友請由此進入                                     |
|      | 名統佔潮你的瀏覽哭為 Googlebot 為取得最好的瀏覽效里,被盖你使田正 瀏覽哭場作!!     |

步驟四:進入頁面,輸入帳號、密碼及驗證碼。(帳號為學號,密碼首次登入為身分證,登入後可修改。驗證碼為欄位右手邊顯示圖形號碼。)

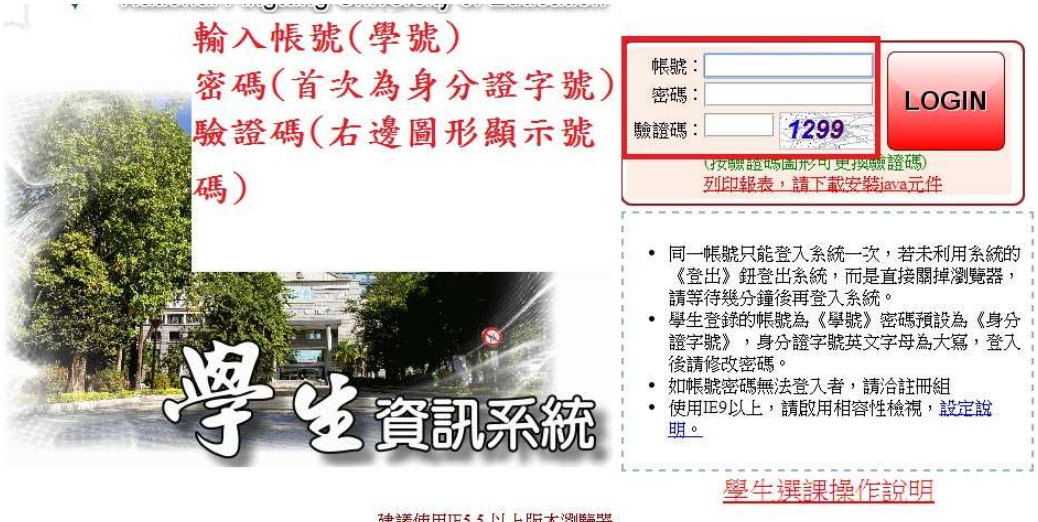

建議使用IE5.5以上版本瀏覽器 Copyright ©國立屏東教育大學最佳觀賞解析1024\*768

## 步驟五:登入學生資訊系統一點選 LOGIN。

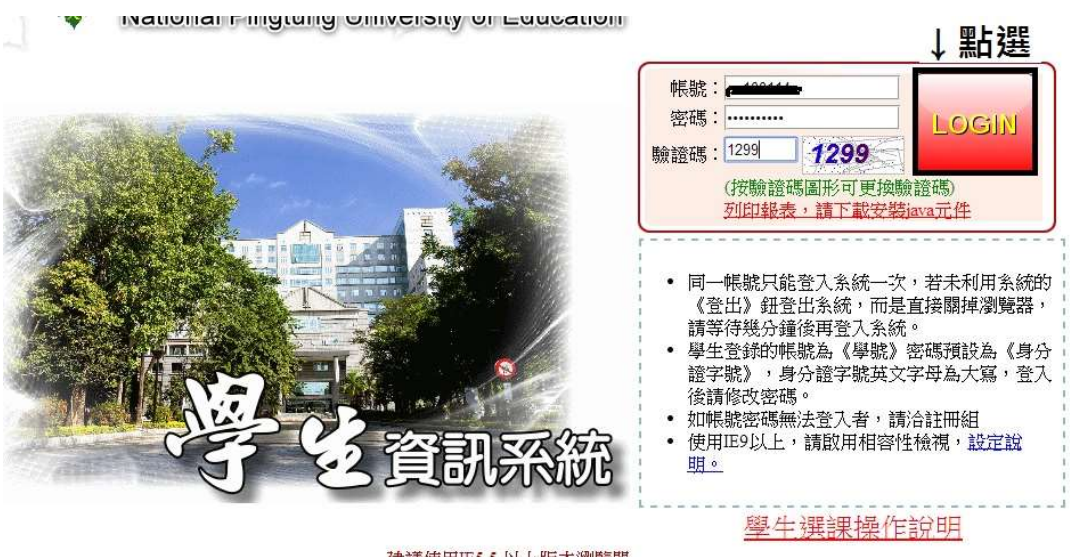

建議使用正5.5以上版本瀏覽器 Copyright ©國立屏東教育大學最佳觀賞解析1024\*768

● 申請宿舍

#### 步驟一: 點選宿舍管理

|                                                | 主法单:                                                        | _    |      |                 |                                 |  |
|------------------------------------------------|-------------------------------------------------------------|------|------|-----------------|---------------------------------|--|
| -[A052]_線上速線<br>-[A071]_基業相關作業<br>-[A081] 線上查線 | (《《應藏選單) (同修改密碼) 《 操作手册                                     |      | 出目前學 | 年期為 102學年第 2 學期 |                                 |  |
| [A083] 線上申請<br>[A101]_数學評量填寫                   | US HAT AN                                                   | -    |      | 🔗 個人資料          | 新生可在本作業填寫個人資料                   |  |
| -[A13]_楊地管理<br>-[A15] 英語自壓時段系統                 | 日期 公布主題                                                     | 類別   | 軍位   |                 |                                 |  |
| +[B01]_出缺管理<br>+[B05]_宿舍管理                     | 2014/05/14<br>本學期申請停修課程於5/16(五)17時載<br>止,請勿以公文傳遞方式申請!       | 一般公告 | 教務處  | 梁 線上選課          | (1)選擇作業及選擇結果查詢(2)英文檢定資料輸入及查詢    |  |
| [B10]_社團活動                                     | 2014/05/13<br>皆所系主管,導師,校安輔導人員上網評定學<br>生操行成績                 | 系統公告 | 學務處  |                 |                                 |  |
| [B13]_ლ切學空系統<br>[B36]_學生證照管理<br>[B37] 新生證於管理   | 2014/05/12<br>2014/05/12<br>跑嗤!                             | 一般公告 | 教務處  | 電業相關作業          | 可在此申請畢業初審、查詢畢業審核結果和列印<br>畢業相關報表 |  |
| [B37]_新生證版言理<br>-[H01] 錦校作業                    | 2014/05/08 103學年度宿舍網路選項 第二階段公告<br>102-2十冊 5 耳次氏道 新聞 上揚派林5/5 | 一般公告 | 學務處  |                 |                                 |  |
| [S09]_報修系統                                     | 2014/05/05<br>日-5/20日截止                                     | 一般公告 | 學務處  | □ 線 上 査 約       | 可在本作業查詢個人歷年成績及符合畢業資格之           |  |
|                                                | 2014/04/29 103學年度暑期課程選課注意事項                                 | 選課公告 | 教務處  | and the second  | 未修課程                            |  |
| 舍                                              | 2014/04/29 日139年度第1學期課程公告暨各階段選課                             | 選課公告 | 教務處  |                 |                                 |  |
|                                                | 2014/02/09 國立屏東教育大學線上點名注意事項及流程                              |      | 教務處  | 家上申請            | 可在本作業提出各項資料申請                   |  |
| E                                              | 2014/01/17 102-1扣考名單(完整)                                    | 一般公告 | 教務處  |                 |                                 |  |
| IB                                             | 2013/09/11<br>書公告                                           |      | 教務處  | 教學評量填寫          | 可在本作業填寫教學意見調查資料                 |  |
|                                                | 2011/11/09 登入系統注意事項                                         | 系統公告 | 中心   |                 |                                 |  |
|                                                | V V                                                         |      | 5    | 場地管理            | 可在本作業管理場地相關設定                   |  |
|                                                |                                                             |      |      | 英文自學時段系統        | 提供大一學生英語自學時發選擇                  |  |
|                                                |                                                             |      |      | 世報管理            | 可在本作業管理學生缺職的相關作業                |  |
|                                                |                                                             |      |      | <b>谷</b> 宿舍管理   | 可在本作業管理宿舍的相關作業                  |  |
|                                                |                                                             |      |      | 1 社團活動          | 可在本作業管理社團與社團活動資料                |  |

## 步驟二: 點選申請住宿

| ■-[A021]_個人資料                                                                    | [B05]_宿舍管理次                     | 選単:ティルーテル   | ļ    |         |                                                     | <b>發</b> 69 人  |  |  |  |
|----------------------------------------------------------------------------------|---------------------------------|-------------|------|---------|-----------------------------------------------------|----------------|--|--|--|
| <ul> <li>□[A052]_線上連続</li> <li>□[A071]_事業相關作業</li> <li>□[A081] 24 上本時</li> </ul> | (《《陳藏選單) (一修改密碼) (》操作手冊) (2 登出) |             |      |         |                                                     |                |  |  |  |
| ₩-[A081]_線上宣詞<br>④-[A083]_線上申請<br>④-[A101] 教學評量填寫                                |                                 | - An        | 作業名稱 | 說明      |                                                     |                |  |  |  |
| □-[A13]_場地管理 □-[A15] 其類自學時段系统                                                    | 日期                              | 公布主題        | 類別   | ■☆ 點    | [B0505S]_申請住宿                                       | 可在本作業設申請住宿     |  |  |  |
| ● [801]_出缺管理                                                                     | 2014/05/08 103學年度宿舍             | 的路選項 第二階段公告 | 一般公告 | 學務處     | [B05088]_住宿申請結果查詢                                   | 可在本作業查詢住宿申請結果  |  |  |  |
| @-[ <mark>803]_宿舍管理</mark><br>@-[810]_社裏活動<br>@-[813]_韓助學金系統                     |                                 |             |      | 送り      | [B05095]_宝绿床位<br>[B050951]_交换床位<br>[B05155] 从定生省料话官 | 可在本作業交換床位      |  |  |  |
| ➡[B36]_學生證照管理<br>➡[B37]_新生體檢管理<br>➡[H01] 離校作業                                    |                                 | 3           |      | 中<br>** | [B0531S]_退房申請                                       | 學生退房申請         |  |  |  |
| 由·[S09]_報修系統                                                                     | Lim                             | malan       |      | 人」前     | 報表名稱                                                | 格式 說明          |  |  |  |
|                                                                                  | E                               | 3 6         | 2    | に定      | [B0505R]_列印住宿申請                                     | 表 A4直印 住宿申請表列印 |  |  |  |
|                                                                                  |                                 |             |      | 18      |                                                     |                |  |  |  |

# 步驟三: 填入連絡電話, 再點選申請

| 田-[A021]_個人資料                                        | [B0505S]_申請住宿:105學年第 2 學期                                    | 👷 吳O魴(其他伺服器) 😵 4 人                  |
|------------------------------------------------------|--------------------------------------------------------------|-------------------------------------|
| 6-[A032]_绿上递採<br>6-[A071]_畢業相關作業                     |                                                              |                                     |
| 母-[A081]_線上車讀<br>母-[A083]_線上申讀                       | <ul><li>説明</li><li>1 「龍墨生」 ウロ 物構成 「新生」, 加・ 七學 新新生。</li></ul> |                                     |
| ●[A101]_教學評量填寫<br>●[A13] 場地管理                        | 2.基本資料如戶錯誤或缺少(例如:戶籍地),請治註冊組修正。                               |                                     |
| □[A15]_英語自學時段系統 □[B01] 出純管理                          | 新増資料區                                                        |                                     |
| □<br>□[B05]_宿舍管理<br>□[B050SS]_申請住宿                   | 年間<br>申請學年早期:105第2 <b>學期</b><br>姓名:吳の節                       | 申請佛次:大學部舊生<br>性別:女                  |
| [B0508S]_住宿申請結果查詢<br>[B0509S]_登錄床位<br>[B0509S]] 交換床位 | 學號: <u>CEL103049</u><br>季程:鐵房學系<br>撥縮電話:[091111111] ×        | 班級: <b>뻆</b> 育學糸三年級甲班<br>戶籍地:高雄市風山區 |
| [B05158]_外宿生資料填寫<br>[B05318]_退房申請                    | 緊急期強入:1+0∧<br>緊急期協電話:<br>由該身外:/──陸生 ✓                        | 聯絡人稱謂/關係:母女                         |
| [B0505R]_列印住宿申請表<br>[B10] 計團活動                       |                                                              | 申請狀態:                               |
| ■[B11]_服務學習系統<br>■[B13]_獎助學金系統                       | 備註:                                                          | ^<br>~                              |
| ₽-[B14]_算居管理<br>₩-[B36]_學生證照管理                       | 注意事項:                                                        |                                     |
| ▲[B37]_新生體檢管理<br>▲[E01]_學生電子學習履歷                     |                                                              |                                     |
| ⊕[H01]_雜校作業                                          | <b>中</b> 論                                                   |                                     |
| □-[509]_思元的三水航<br>□-[509]_報修系統                       |                                                              |                                     |

# ● 住宿申請結果查詢

- 1. 確認宿舍申請是否提交成功及申請資料是否正確
- 2. 可查詢抽籤結果

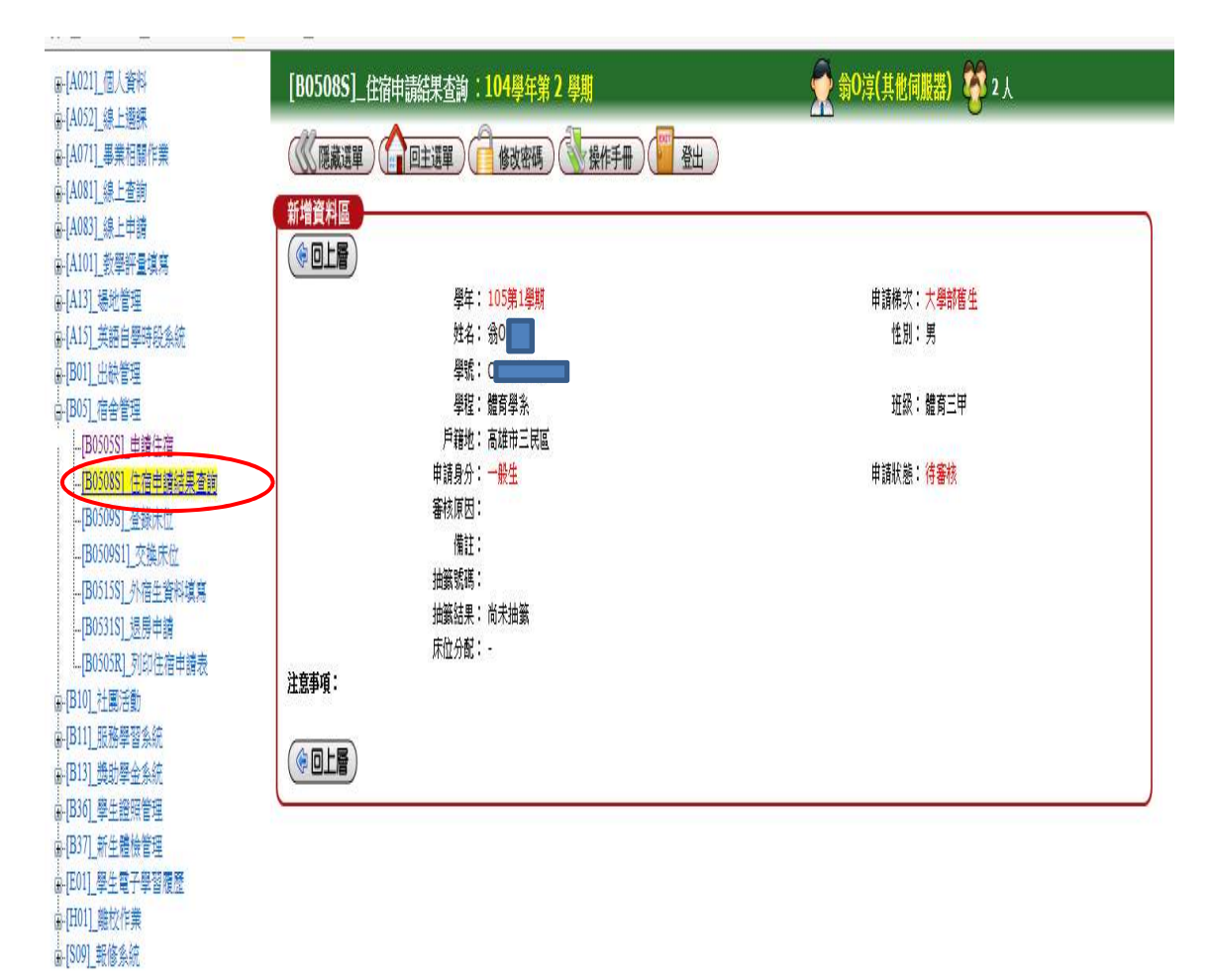

● 選填宿舍

步驟一:點選登錄床位/點選宿舍別

| ■ [A021]_個人資料    |
|------------------|
| 由 [A052]_線上選課    |
| □ [A071]_畢業相關作業  |
| 由 [A081]_線上查詢    |
| □ [A083]_線上申請    |
| 由 [A101]_教學評量填寫  |
| ■ [A13]_場地管理     |
| 由 [A15]_英語自學時段系統 |
| □ [B01]_出缺管理     |
| □ [B05]_宿舍管理     |
| □ [B10]_社團活動     |
| □ [B13]_獎助學金系統   |
| □ [B36]_學生證照管理   |
| ■ [B37]_新生體檢管理   |
| 田 [H01]_離校作業     |
| 田 [S09]_報修系統     |

|                                      | 選單)(一個                     | - 学知<br>多改密碼 ) ( 1) 操作手冊 ) ( 1) 登出                  |
|--------------------------------------|----------------------------|-----------------------------------------------------|
| 說明<br>1.學生床位注<br>2.選擇欲住?<br>3.如欲交換床位 | <mark>別</mark><br>江」鈕後,輸入雙 | 5字樣)後,左邊會出現該房間的床位清單。<br>登記該床位。 步登入条統之密碼,按下確定後即交換完成。 |
| <b>查詢條件設</b> 2<br>房間名稱:<br>宿舍別:      |                            | (《查詢)                                               |

#### 

| 尾間名癰 | 宿金 | <b>北国</b> | 床位數        | 剩餘床位數                  | 性別      | 周牛對魚         |
|------|----|-----------|------------|------------------------|---------|--------------|
|      |    | 1357 8    | PT- 14.38X | APPA DOMANTA FIRE 3454 | 1.1.000 | -31-2-3 -374 |
| A201 | A棟 | 2         | 4          |                        | 女       | 大學部          |
| A202 | A棟 | 2         | 4          |                        | 女       | 大學部          |
| A203 | A棟 | 2         | 4          |                        | 女       | 大學部          |
| A204 | A棟 | 2         | 4          |                        | 女       | 大學部          |
| A205 | A棟 | 2         | 4          |                        | 女       | 大學部          |
| A206 | A棟 | 2         | 4          |                        | 女       | 大學部          |
| A207 | A棟 | 2         | 4          |                        | 女       | 大學部          |
| A208 | A棟 | 2         | 4          |                        | 女       | 大學部          |
| A209 | A棟 | 2         | 4          |                        | 女       | 大學部          |
| A210 | A棟 | 2         | 4          |                        | 女       | 大學部          |

|    |      |  |          |        | A209  | )       |
|----|------|--|----------|--------|-------|---------|
|    |      |  | 床位       | 班級     | 學號    | 登錄床位    |
| 生別 | 學生對象 |  | 1        |        |       | 登錄床位    |
|    | 大學部  |  | 2        |        | Ì     | 登錄床位    |
|    | 大學部  |  | 3        |        | ĺ     | 登錄床位    |
|    | 大學部  |  | 4        |        | ľ     | 登錄床位    |
|    | 大學部  |  | <u> </u> |        |       | ~       |
|    | 大學部  |  |          |        |       | 4       |
|    | 大學部  |  |          |        |       | U       |
|    | 大學部  |  | ER.      | Hare a | 24 44 | + 12 14 |
|    | 大學部  |  | 馬        | 白廷!    | 豆蚵    | 休仙後     |
|    | 大學部  |  | ž        | 」語     | 古白    | The a   |
|    | 大學部  |  | 71       | 可达     | 共元    | 51-36   |

#### ●重要注意事項,請全部詳閱

- 請同學找好室友,4人或2人(民生小東2樓,限大學部女生;民 生B棟8樓,限大學部男生)一間,並選定要登錄之寢室。
- 2. 床位之位置會顯示已選人之學號,以便了解是否為自己的室友。
- 若發現所選之寢室已有他人選取,可協調室友換至其他寢室,如學 號無法判別為何人時,請洽詢生輔組。
- 4. 未標示之寢室為不開放之寢室。
- 若發現登錄至錯誤的床位,請直接找到欲選之床位做登錄即可(系 統會直接幫你取消錯誤的床位)。
- 6. 本次選填宿舍,沒有開放保留原寢,請同學留意。

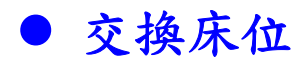

步驟一:請先確認欲交換床位

| [BU5U951] (投床位 ・104字千射 4 字期                                                                                                    |             | 饭问服命/ | Λ |
|----------------------------------------------------------------------------------------------------|-------------|-------|---|
| 《《 應藏選單》 (計回主選單) (計修改密碼) 《 操                                                                                                    | 作手冊 🚰 登出    | )     |   |
| I.                                                                                                    |             |       |   |
| <ol> <li>說明</li> <li>1.學生床位登錄或交換床位:點選右邊房間名稱(藍色字樣)後,左邊</li> <li>2.選擇欲住宿之床位,按下「登錄床位」鈕後即表示登記該床位。</li> <li>3.如欲交換床位,按下「交換床位」鈕後,輸入轉方替人多給之変補</li> </ol> | 會出現該房間的床位清單 |       |   |
| 本前條件設定                                                                                                    |             |       |   |
| 局間名稱:<br>415<br>宿舍別:E棟 ✔ 樓層: ✔ <b>④ 查詞</b>                                                                                                    |             |       |   |
| 您目前已登錄 E415                                                                                                    | 第4床         |       |   |
| (* OLE)                                                                                                    | E415        |       |   |
| 1                                                                                                    | 床位 班級 學號    | 登錄床位  |   |
| 房間名稱宿舍樓層床位數剩餘床位數性别學生對象                                                                                                    | 1           | 交換床位  |   |
| E415 E棟 4 4 0 女 大學部                                                                                                    | 2           | 交換床位  |   |
|                                                                                                    | 3           | 交換床位  |   |
| 注意事項:                                                                                                    | 4           |       |   |

#### 步驟二:輸入欲交換床位同學之密碼,並確認後按確定以存檔。

| [B0509S1]_交換床  | 位:102學年第2學期         |                                       | <b>答 2</b> 人 |
|----------------|---------------------|---------------------------------------|--------------|
| 《《 隠藏選單 》 (介)  | 回主選單)(一修改密碼)        | ● ● ● ● ● ● ● ● ● ● ● ● ● ● ● ● ● ● ● | )            |
| 房間:E415<br>學號: | 」<br>床號:4<br>姓名:周OS | 請輸入密碼:                                |              |
| 房間:E415<br>學號: | 床號:1<br>姓名:林OS      | <b>輸入欲交換床位同</b><br>請輸入密碼:             | 學之密碼         |
|                | ( <b>*</b> A        | 定) 🥝 取消 )                             |              |

## 步驟三:交換床位成功

| [B0509S1]_交換床位:102學年第 2 學期                                                                                                    | 👷 周OX(本機伺服器) 🍄 2人                                                                           |   |
|----------------------------------------------------------------------------------------------------|---------------------------------------------------------------------------------------------|---|
| 《《 隱藏選單 》 (1) 回主選單 ) (1) 修改密碼 ) 《 操作                                                                                                    | 作手冊 2 登出                                                                                    |   |
|                                                                                                    |                                                                                             |   |
| <ol> <li>説明</li> <li>1.學生床位登錄或交換床位:點選右邊房間名稱(藍色字樣)後,左邊會</li> <li>2.選擇欲住宿之床位,按下「登錄床位」鈕後即表示登記該床位。</li> <li>2.選擇次住宿之床位,按下「登錄床位」鈕後即表示登記該床在。</li> </ol> | 會出現該房間的床位清單。                                                                                |   |
| 3.如欲父操床位,按下"父操床位」                                                                                                    | ,按下確定後即父換元以。                                                                                | _ |
| 查詢條件設定<br>房間名稱: 415                                                                                                    |                                                                                             | - |
| 宿舍別: E棟 🗸 樓層: 🗸 <b>查詢</b>                                                                                                    |                                                                                             |   |
| 您目前已登錄 E415                                                                                                    | 第1床<br>E415                                                                                 |   |
|                                                                                                    | 床位 班級 學號 登錄床位                                                                               |   |
| 房間名稱宿舍樓層床位數剩餘床位數性别學生對象                                                                                                    | 1                                                                                           |   |
| E415 E棟 4 4 0 女 大學部                                                                                                    | 2 交換床位                                                                                      |   |
|                                                                                                    | 3 交換床位                                                                                      |   |
| (学世上層)                                                                                                    | 4 交換床位                                                                                      |   |
| 1       房間名稱 宿舍 樓層 床位數 剩餘床位數 性別 學生對象       E415     E棟 4     4     0     文 大學部       1                                                            | 床位     班級     學號     登錄床位       1         2      交換床位       3       交換床位       4       交換床位 |   |